Instructions for campo administrators

Batch editing courses

## Batch editing courses

The following guide outlines how you can edit several courses at once if you are a campo administrator. Search in the menu at the top left hand side for "Mass editing courses" or alternatively navigate to this function:

| Home -> Course organization -> | Courses -> | Mass editing courses |
|--------------------------------|------------|----------------------|
|--------------------------------|------------|----------------------|

| 🌒 Mass               |   |
|----------------------|---|
| Menu items           |   |
| Mass editing courses | e |

If you would like to see all courses from your organizational unit in one specific semester, first select the organizational unit. You can start typing its name in the box. Some suggestions will appear immediately, and you can then select your organizational unit. Alternatively, you can leave the box blank and click "Select". You will be shown the FAU organizational units structure and by expanding the trees you can navigate to and select your organizational unit.

As well as selecting the organizational unit, you should also select the semester, then you will only be shown the courses that have semester-dependent parallel groups in the selected semester.

| Basic data                                                                   | Lecturers, locations and dates                          |
|------------------------------------------------------------------------------|---------------------------------------------------------|
| Semester-dependent title Number Semester Summer semester 2024  Course type = | Lecturer(s)<br>→ Select<br>psv.bau.raum = →<br>→ Select |
| Structure                                                                    | Date of course                                          |
| Organizational unit =                                                        |                                                         |
| Degree program =  Select                                                     |                                                         |

To start the search click on the button "Search". The hit list looks as follows:

| Mass edit    | ting courses                                                                                               |                       |                                                                        |                           |              |     |  |
|--------------|----------------------------------------------------------------------------------------------------|-----------------------|------------------------------------------------------------------------|---------------------------|--------------|-----|--|
| New search   | Change search                                                                                              |                       |                                                                        |                           |              |     |  |
| Search terms | s: Semester: SoSe 2024                                                                                     |                       |                                                                        |                           |              |     |  |
| Alread       | ty selected (0)  Select all X Delete selected items Edit / mass                                            | ss assignment action: | ~                                                                      | Perspective:              | <b>*</b> • ť | 12  |  |
| Se<br>B      | mester-independent course title and details<br>Jasic parallel group data                                   | Approval status       | Manager(s)                                                             |                           | Acti         | ons |  |
|              | AG Wirtschaftsmathematik<br>🕽 Working group 🚠 Professur für Optimization under Uncertainty & Data Analysis |                       |                                                                        |                           | /            | 1   |  |
|              | 🕹 1. parallelgroup 🕔 0,0 🧬 german                                                                          | In progress           | • Prof. Dr. Frauke Lier                                                | s-Bergmann                |              |     |  |
|              | Bachelorseminar "Optimierung Praxis"                                                                       |                       |                                                                        |                           | /            | I   |  |
| ند           | 1. parallelgroup 🚫 2,0 🖌 english                                                                           | Released              | <ul> <li>Prof. Dr. Frauke Lier</li> <li>Jorge Ignacio Westo</li> </ul> | s-Bergmann<br>n Fernández |              |     |  |
|              | Masterseminar                                                                                              |                       |                                                                        |                           | ø            | 1   |  |
| 4            | 🕌 1. parallelgroup 🔠 Project Seminar 'Optimization' 🔇 2,0 🧬 german or eng                                  | glish Released        | <ul> <li>Prof. Dr. Frauke Lier</li> <li>Jorge Ignacio Westo</li> </ul> | s-Bergmann<br>n Fernández |              |     |  |

You can now choose between four different mass allocation options:

- Lecturer (responsible)
- Lecturer (instructing)
- Approval status
- Rooms

If you would like to mark all courses as "approved", you must first select all the checkboxes next to the courses.

Next, select the action approval status.

| Mass edit    | ing courses                                      |                                                      |                               |   |                 |                                              |                                                      |              |     |      |
|--------------|--------------------------------------------------|------------------------------------------------------|-------------------------------|---|-----------------|----------------------------------------------|------------------------------------------------------|--------------|-----|------|
| New search   | Change search                                    |                                                      |                               |   |                 |                                              |                                                      |              |     |      |
| Search terms | Semester: SoSe 2024                              | 1                                                    |                               |   |                 |                                              |                                                      |              |     |      |
| Edit / mas   | y selected (4) 🗸 S                               | Select all X Delete sel                              | ected items                   |   |                 |                                              | Perspective                                          | : <b>4</b> 0 | 12  | ť    |
| Ser<br>Ba    | mester-independent c<br>asic parallel group data |                                                      | ]                             | A | Approval status | Manager(                                     | 's)                                                  | Act          | ion | s    |
| A 12         | G Wirtschaftsmathen<br>Working group 👍 P         | Manager(s)<br>Performing lecturer<br>Approval status | rtainty & Data Analysis       |   |                 |                                              |                                                      | 1            |     |      |
|              | 1. parallelgroup                                 | Rooms                                                |                               |   | In progress     | Prof. D                                      | Dr. Frauke Liers-Bergmann                            |              |     |      |
| I (В         | achelorseminar "Opt<br>Main seminar 斗 Pro        | imierung Praxis"                                     | Jncertainty & Data Analysis   |   |                 |                                              |                                                      | 1            | 1   |      |
|              | 1. parallelgroup                                 | 2,0 🖌 english                                        |                               |   | Released        | Prof. D     Jorge I                          | Dr. Frauke Liers-Bergmann<br>gnacio Weston Fernández |              |     |      |
| v 🔹          | lasterseminar<br>Master seminar                  | Professur für Optimization unde                      | r Uncertainty & Data Analysis |   |                 |                                              |                                                      |              | 1   |      |
|              | 🖡 1. parallelgroup 💷 I                           | Project Seminar 'Optimization'                       | 3.0 P german or english       |   | Released        | Prof. D     Jorge I                          | Dr. Frauke Liers-Bergmann<br>gnacio Weston Fernández |              |     |      |
| У Р          | rojektseminar Optim                              | ierung (Bachelor)                                    |                               |   |                 |                                              |                                                      | 1            | 1   |      |
|              | Lecture 📑 Professu                               | r für Optimization under Uncert                      | ainty & Data Analysis         |   |                 |                                              |                                                      |              |     |      |
|              | 🖡 1. parallelgroup 🛛 🍂                           | 28 🕚 2,0 🖌 german or e                               | english                       |   | Released        | <ul> <li>Prof. D</li> <li>Jorge I</li> </ul> | or. Frauke Liers-Bergmann<br>gnacio Weston Fernández |              |     |      |
| K « « (      | <b>1</b> ≻ ≫ א                                   |                                                      |                               |   | Search result:  | 4 records   S                                | howing page 1 of 1   Row coun                        | t (Max:3     | 800 | ) 10 |

A screen opens in which you can select the approval status. In this instance, we select approved:

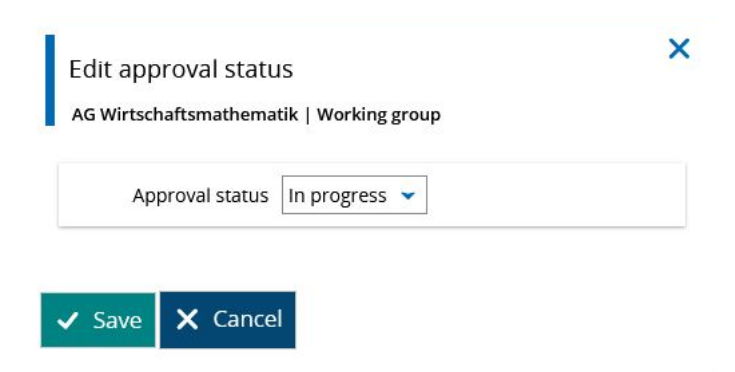

Once you click on "save", all courses have the status "approved".

The procedure is the same for the other three actions.